# VISOKA ŠKOLA ELEKTROTEHNIKE I RAČUNARSTVA

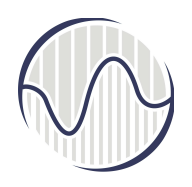

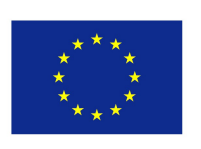

# Co-funded by the Erasmus+ Programme of the European Union

This project has been funded with support from the European Commission. This publication [communication] reflects the views only of the author, and the Commission cannot be held responsible for any use which may be made of the information contained therein

# Poligonalno modelovanje

Profesor Dr Marina Kecman U 3D kompjuterskoj grafici, danas je najzastupljenijija poligonalna geometrija, pre svega zbog jednostavnog modelovanja, ali i zbog lakšeg teksturisanja.

Da bi se kreirali poligonalni objekti u Maya-i, potrebno je uključiti podmeni Polygons.

Tako se, u glavnom meniju, posle *Assets*, nalaze alatke za poligonalno modelovanje i mapiranje. Osim toga, na Shelf -u Polygons, su skraćenice za kreiranje primitiva i glavne alatke za modelovanje.

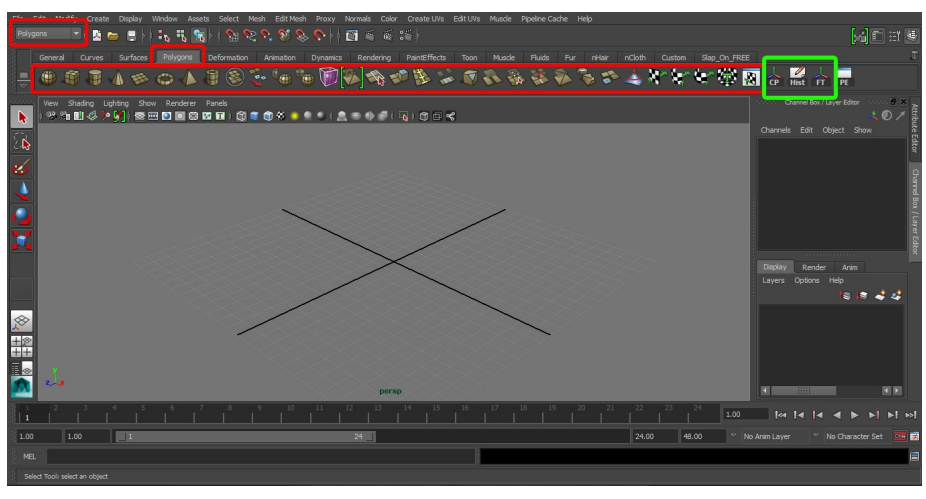

Za rad u poligonima, često se koriste i opcije – *delete history, center pivot* i *freeze transformations*, i mnogo je lakše ako se kreiraju skraćenice i za njih nego ih, svaki put kada zatrebaju, tražiti preko glavnog menija.

Za taj postupak potrebno je otići u meni gde se nalaze ove opcije, i to:

```
Delete history – Edit → Delete by type → History (briše sve korake pri modelovanju i mapiranju objekta. Rasterećuje sistem i smanjuje veličinu fajla)
Center pivot – Modify → Center pivot (vraća osu (pivot point) u centar objekta)
Freeze transformations – Modify → Freeze transformations (resetuje vrednosti translate, rotate i scale atributa, ne menjajući nove pozicije objekata).
```

Ctrl + Shift + LMB

Operacija se neće izvršiti, već će se samo kreirati skraćenica na selektovanom *shelf*-u. (Na taj način se može kreirati skraćenica za bilo koju alatku ili operaciju).

| File E            | dit Modify Create Display W      |                                                                                                    |                                   |
|-------------------|----------------------------------|----------------------------------------------------------------------------------------------------|-----------------------------------|
| Poly              | Undo "miCreateDefaultPresets" Ct | m+2 1 1 1 1 1 1 1 1 1 1 1 1 1 1 1 1 1 1 1                                                                                 |                                   |
| 3                 |                                  | tri+v #<br>Deformation Animation Dynamics Rendering PaintEffects Toon Muside Fluids Fur nitiar nCloth Custom Slao On FREE |                                   |
| 8_                |                                  |                                                                                                    | 1 🖉 1 💳                           |
| 18 <del>1</del> - | Out Chimarks List                | ······································                                                                                    | CP Hist FT PE                     |
| men               | Copy Ct                          | urra title rer Panels                                                                                                    | Channel Box / Layer Editor        |
|                   |                                  | xi+v 🔅 🗷 🖬 : 🗐 👕 🌐 🔅 🔹 🔶 . ) 🔔 🖷 🕀 🧬 : 🖓 ) 🗇 🖽 🕊                                                                          | - <b>4</b> Ø ≯ §                  |
| 100               |                                  |                                                                                                    | Channels Edit Object Show         |
| 2.8               | Delete                           |                                                                                                    |                                   |
|                   | Delete by Type                   | + Hstory                                                                                                    |                                   |
| -                 | Celect Tool                      | Non-Deformer History                                                                                                    |                                   |
|                   | Lasso Select Tool                | Charnels D                                                                                                    |                                   |
|                   |                                  | State Charnels                                                                                                    |                                   |
| 1 - C             |                                  | R+A Motor Parts                                                                                                    |                                   |
|                   |                                  | Constraints                                                                                                    |                                   |
| -                 | Select Hierarchy                 | Sounds ·                                                                                                    | a                                 |
| г                 | Select Smilar                    | Assets                                                                                                    |                                   |
|                   | Select All by Type               | , Rigid Bodies                                                                                                    |                                   |
|                   |                                  |                                                                                                    | l≊ l≅ 4 4                         |
| -                 |                                  | th +D                                                                                                    |                                   |
| ~                 | Duplicate Special Ctrl+Shif      | ft+D                                                                                                    |                                   |
| =8                | Transfer Attribute Velver        |                                                                                                    |                                   |
|                   | Group Ch                         | H46 D                                                                                                    |                                   |
|                   | Ungroup                          |                                                                                                    |                                   |
| 7.7               |                                  | • persp                                                                                                    | K                                 |
| 811               | Parent Shi                       | P□<br>7 8 9 10 11 12 13 14 15 16 17 18 19 20 21 22 23 24 <b>1.00</b>                                                      |                                   |
| 1.00              | 1.00 1                           | 24 24.00 45.00 V No                                                                                                    | Anim Layer 🔍 No Character Set 🗮 👿 |
| 2                 |                                  |                                                                                                    |                                   |
| MEL               |                                  |                                                                                                    |                                   |

#### Osnovne alatke za poligonalno modelovanje

Glavni meni  $\rightarrow$  Mesh, Edit Mesh i Mesh Tools

#### Interactive split tool

Dodaje ivice na objektu u zavisnosti gde ih korisnik postavi. Reaguje na *snap*, pa postavlja tačke na sredinu između verteksa. Jačina *snap*-a se može podesiti u *Tool settings* (dupli klik na alatku otvara novi prozor za podešavanje alatki).

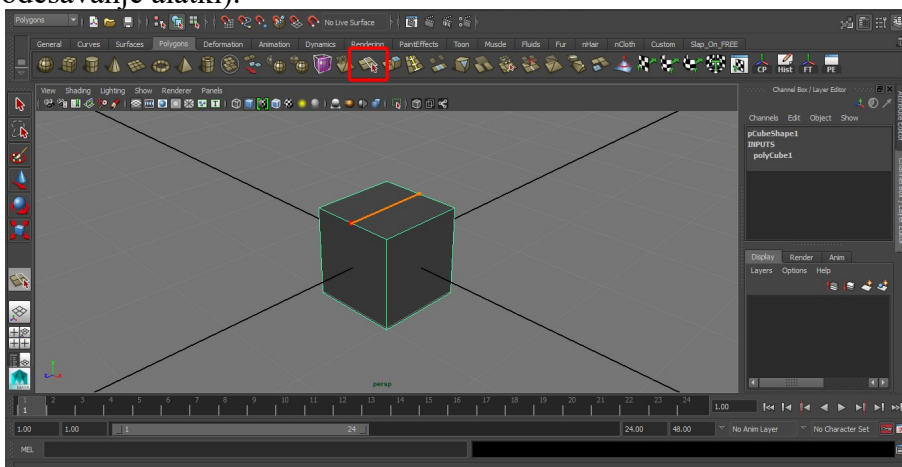

#### Extrude

Izvlači površine ili ivice dodajući geometriju.

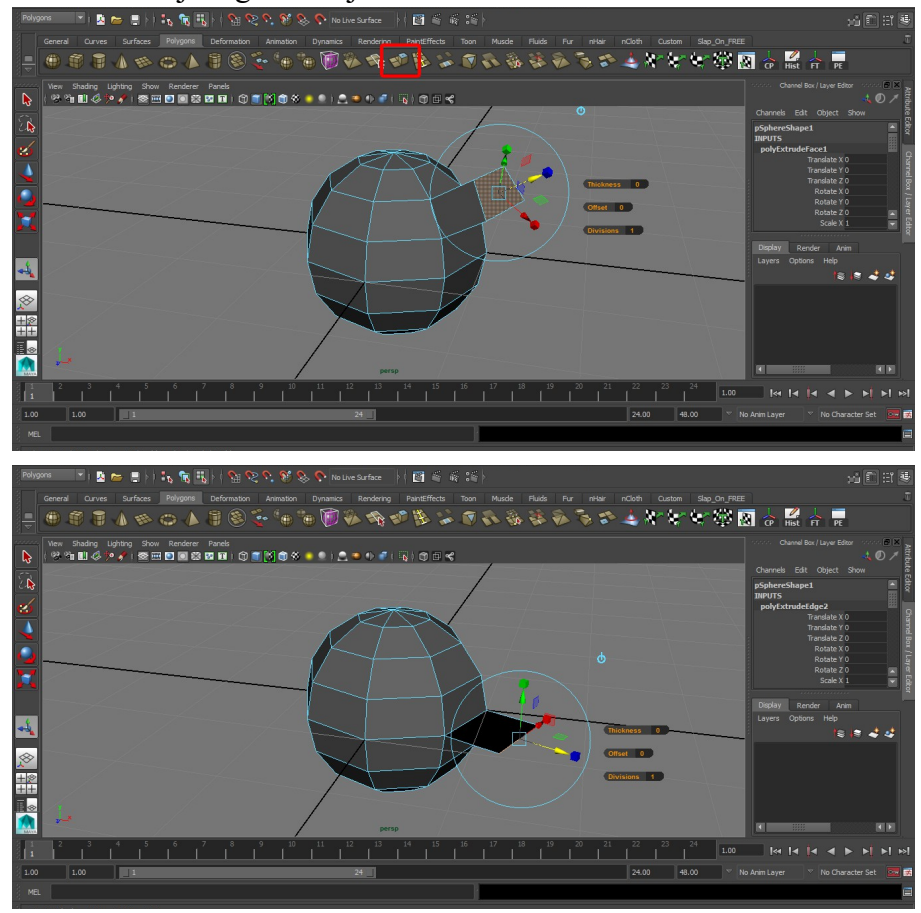

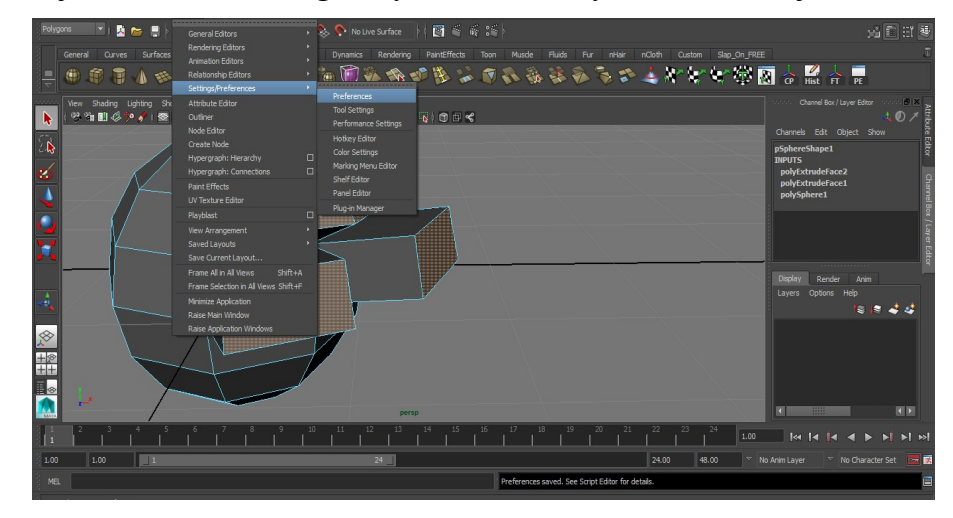

U padajućem meniju Window → Settings/Preferences → Preferences, u odeljku Modeling,

nalazi se opcija Keep faces together.

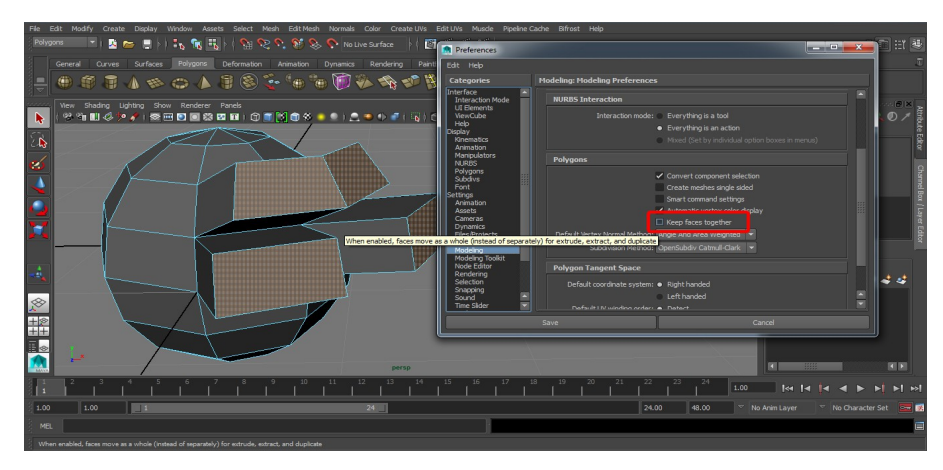

Kada je uključena, pri operaciji extrude, površine koje se izvlače ostaće zajedno.

Kada je isključena, svaka površina koja se izvlači, biće odvojena od drugih, čime se za svaku forimira dodatna geometrija.

## Insert Edge Loop Tool

Dodaje ivice preko celog objekta, ili nekog njegovog dela. One su spojene prstenasto u niz.

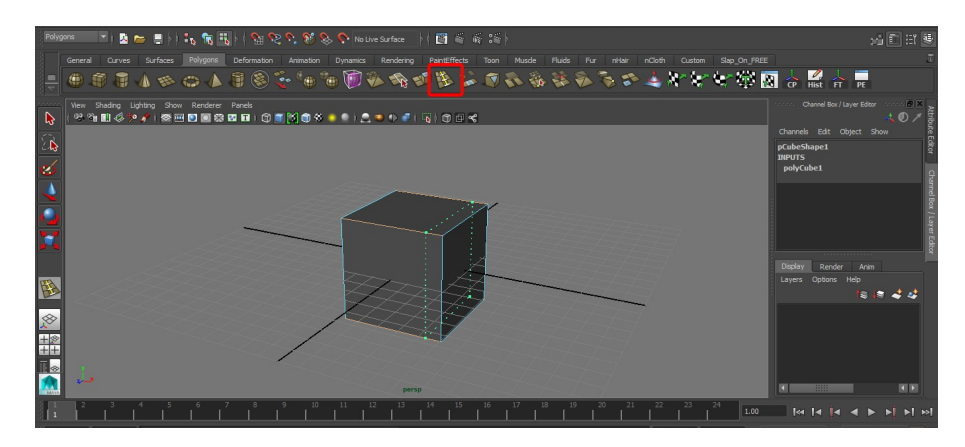

## Cut Faces Tool

Deli površine dodajući ivice celom objektu duž jedne linije. Sa selektovanom ovom alatkom, držeći taster *Shift*, ta linija se okreće samo za 0°, 45° ili 90°.

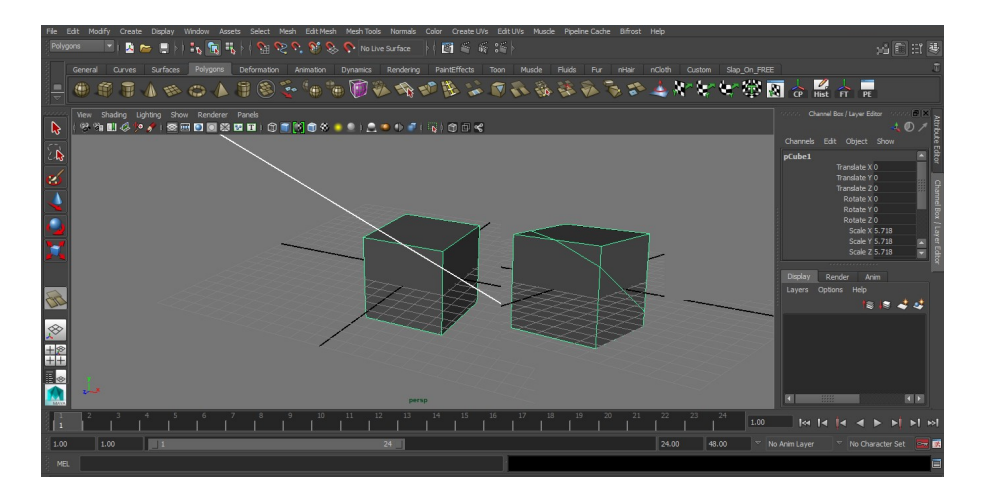

#### Bevel

Dodaje poligone po ivicama objekta, zaobljavajući ih. Broj i veličina zakrivljenja se mogu promeniti u podešavanjima alatke, ili u *INPUTS* objekta pošto se operacija izvrši.

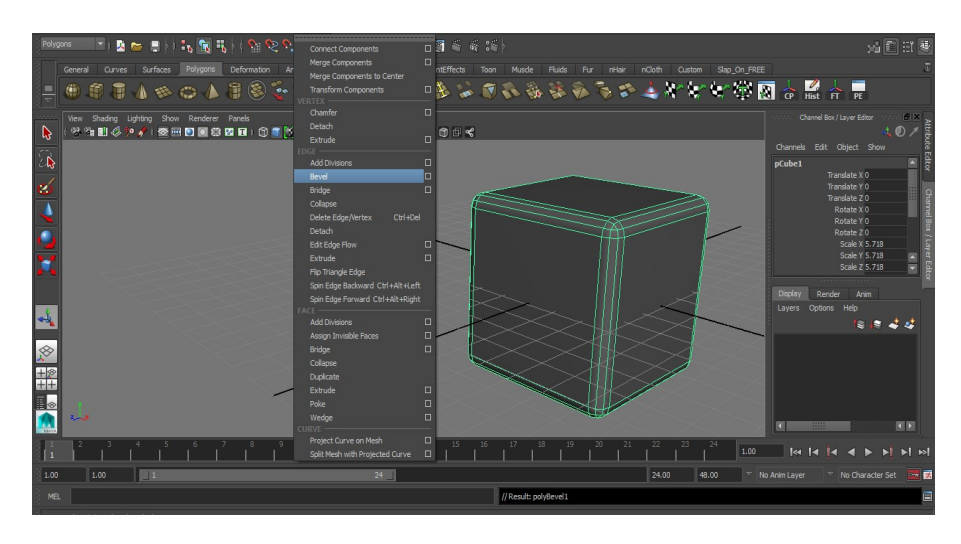

### Bridge

Kreira vezu (most) između delova objekta.

Ako se model pravi od više primitiva, potrebno ih je sjediniti da budu jedan objekat. Zatim selektovati površine gde će se nalaziti veza (*Bridge*) na obe strane, i izbrisati ih. Važno je da na obe strane ima podjednak broj ivica, odn. *vertex*-a.

Broj podela i deformacije same veze se mogu menjati unutar podešavanja alatke, ili naknadno pod *INPUTS*, objekta.

\* opcije Taper i Twist funkcionišu samo kada je atribut Curve type – blend.

Isto tako, treba voditi računa da se dodeli dovoljan broj podela (*divisions*) da bi se te deformacije videle.

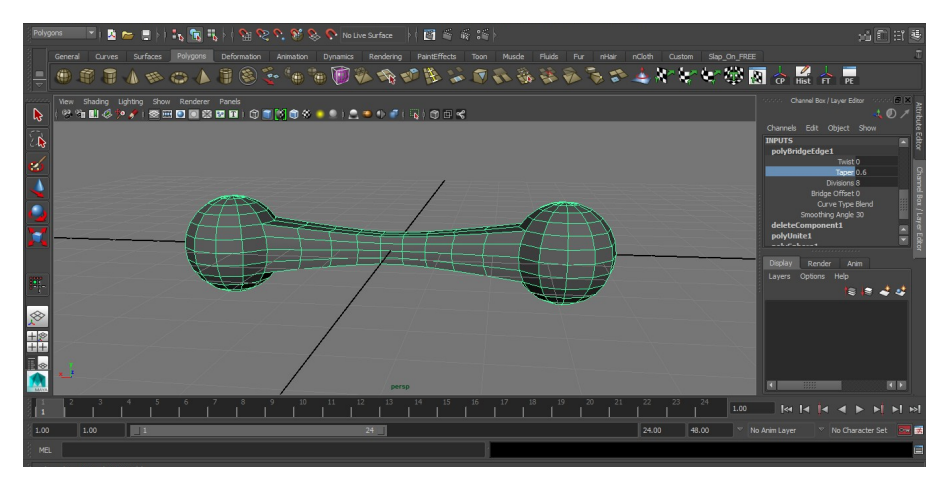

# Chamfer vertex

Umesto jednog verteksa, kreira poligon sa 3 ivice.

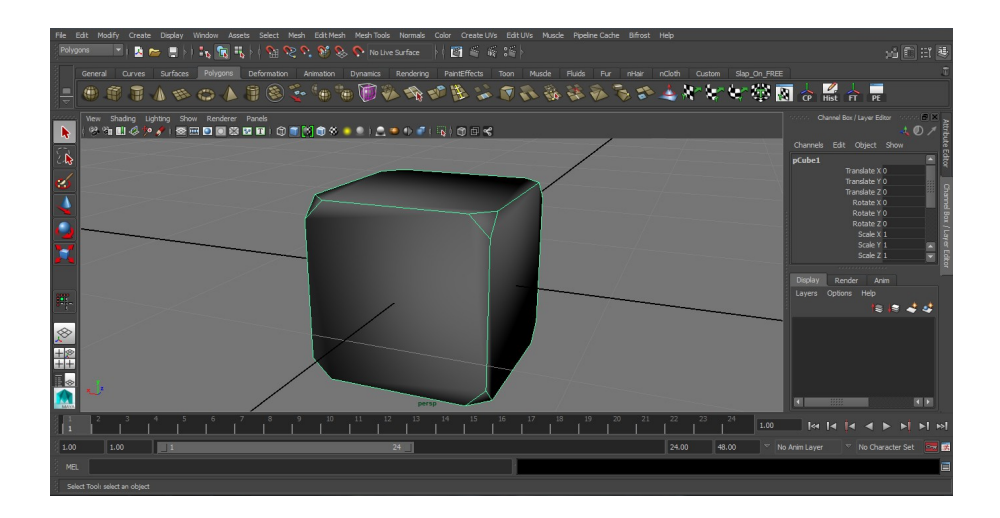

## Kreiranje otvora u poligonalnom objektu

Selektuju se površine na čijem mestu treba da bude otvor, i izbrišu se.

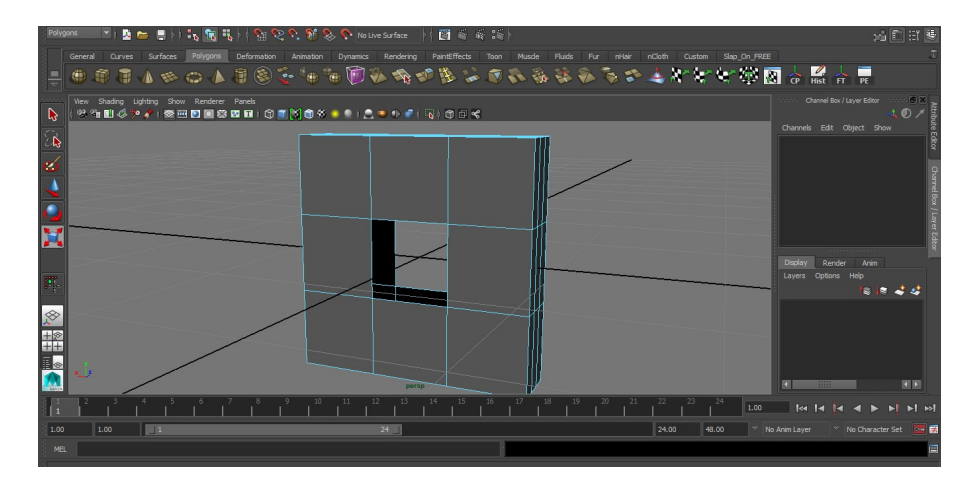

Selektuju se sve ivice na jednoj strani rupe (selektuje se jedna ivica, i duplim klikom će se selektovati sve ivice koje graniče otvor).

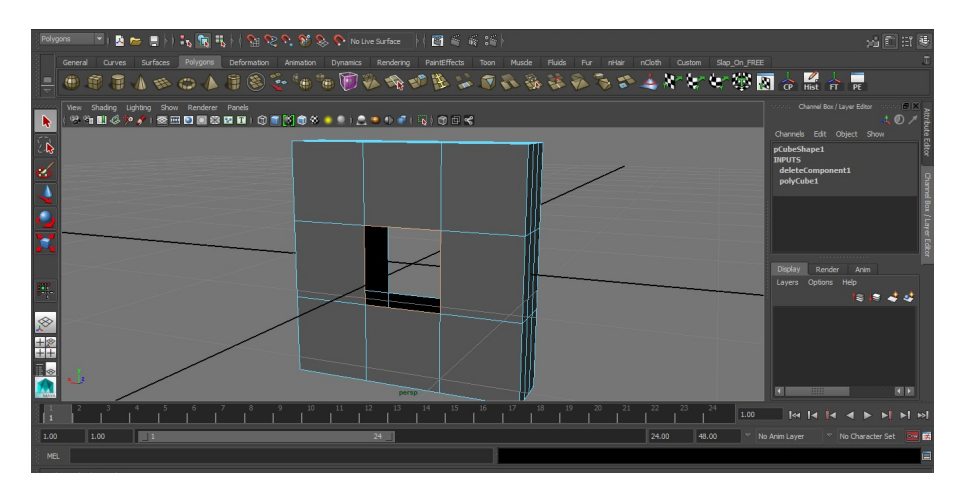

*Extrude* tih ivica.

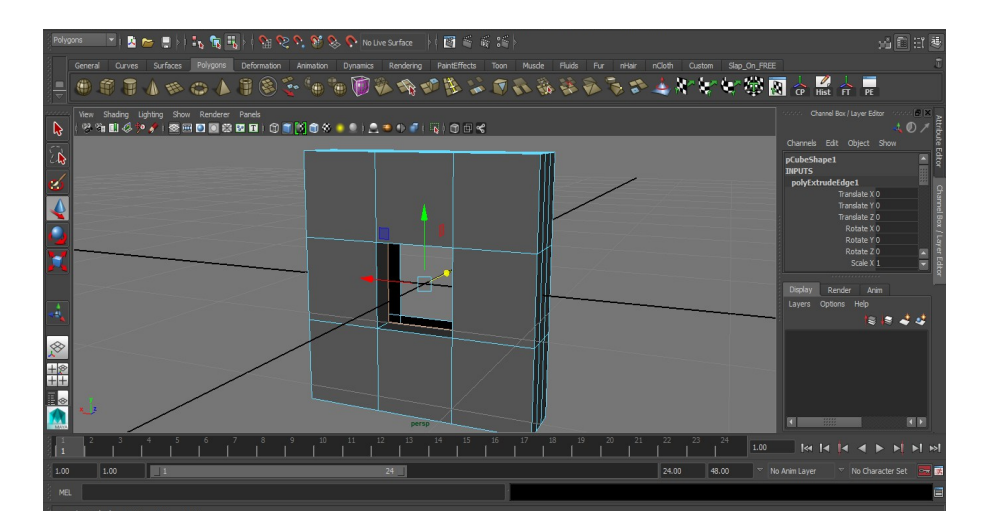

Ukoliko su obe površine paralelne, te nove izvučene ivice se zalepe za odgovarajuće ivice na drugoj stani (*snap to edge/curve*), tako što se prvo, sa aktivnim *move tool*-om, selektuje osa po kojoj će ivice da se pomeraju (postane žuta) i, držeći *c* na tastaturi (za *snap to curve*), ili *v* (za *snap to vertex*), kursorom se dođe do krive ili verteksa za koju se ivice lepe, i pritisnutim srednjim klikom miš se samo malo pomeri, čime se izvrši ta operacija.

\* Ukoliko stranice nisu paralelne, svaki verteks se zasebno lepi za odgovarajući na drugoj strani sa uključenim *snap to vertex*.

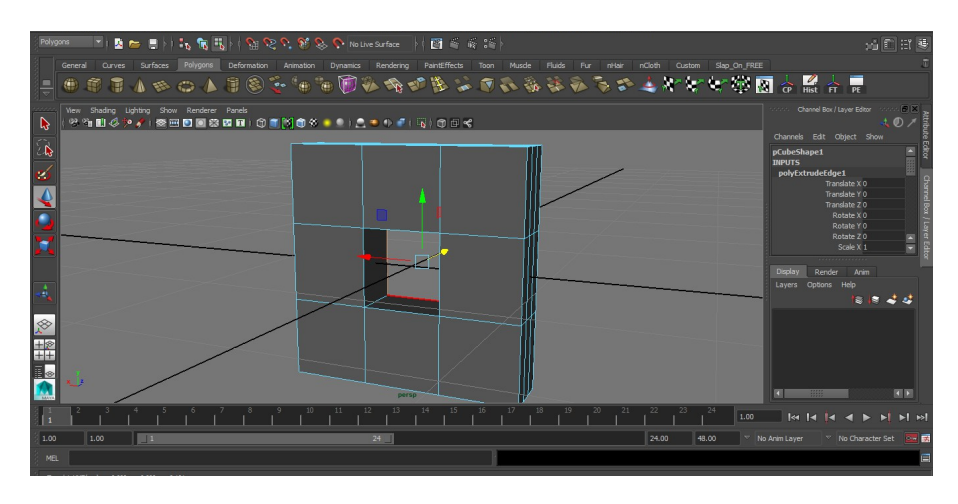

Kada su se svi verteksi poklopili, potrebno ih je ujediniti u jedan, tako što se selektuju dva verteksa koja su na istom mestu, i nađe se alatka *Merge vertices* (u padajućem meniju *Mesh Tools*  $\rightarrow$  *Merge Vertex Tool*).

Ovo je potrebno uraditi da bi se model ujednačio i izgledao pravilan i umekšan u smooth izgledu.

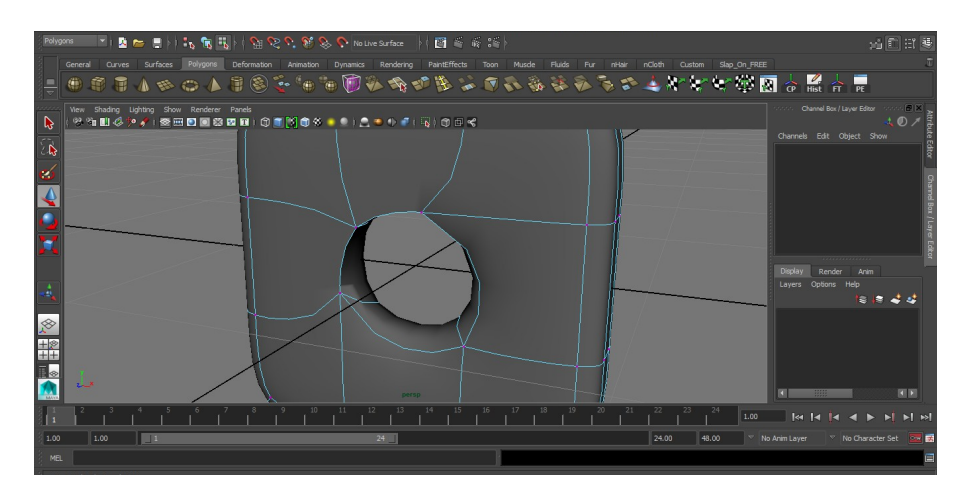